## Harmonogram – podstawy obsługi

## 1. Wstęp

Dokument zawiera zbiór podstawowej wiedzy na temat funkcjonalności harmonogramowanie, zawartej w aplikacji **Mozart.** 

**Harmonogramowanie** jest mechanizmem wspomagającym zarządzanie pracą wykonywaną na stanowiskach roboczych (maszynach). Praca poszczególnych maszyn jest przedstawiona w sposób graficzny (*Rys.1.1*) przy pomocy **diagramu Gantta** ("graf stosowany głównie w zarządzaniu projektami. Uwzględnia się w nim podział projektu na poszczególne zadania, oraz rozplanowanie ich w czasie"<sup>i</sup> ), który można:

- modyfikować ręcznie (używając myszy)
- generować automatycznie (zdać się na algorytmy zaimplementowane w programie)

## 2. Harmonogramowanie

By korzystać z harmonogramowania potrzebujemy opisać produkty, które mają z niego korzystać. W tym celu przechodzimy na ekran **Składniki** wybieramy, któryś z produktów i klikamy **Popraw**. Pojawia się ekran **Poprawianie danych składnika** (*Rys.2.1*):

| Poprawianie danych składnika             |                                | × |
|------------------------------------------|--------------------------------|---|
|                                          | Parametry wykonania            |   |
| Symbol : A001 Edycja kartoteki           | Tpz [min] : 5,00               |   |
| Nazwa : polprodukt 01                    | Tj [min/] 5,0000               |   |
|                                          | Transport [narzut w %]: 0,00   |   |
|                                          | Wielkość partii : 0,000        |   |
| O Materiał O Produkt                     | Tkw : 0,000000                 |   |
| Punkt monitorowania : montaż 01 💌        | Braki [%]                      |   |
| Koszty pracy Parametry składnika         | ]                              |   |
| O Stawka akordowa 0,5000 zł Precyzja : 0 | Struktura                      |   |
| O Stawka godzinowa                       | <u>M</u> aszyny <u>Z</u> apisz |   |
|                                          | Operacje <u>A</u> nuluj        |   |

Rys. 2.1 Ekran poprawiania danych składnika.

na którym potrzebujemy wprowadzić wartości dla **parametrów wykonania** koniecznych do skorzystania z **harmonogramowania.** Parametry wykonania:

- Tpz (czas przygotowawczo-zakończeniowy stanowiska pracy) konieczne
- Tj (jednostkowy czas wykonania produktu) konieczne
- Transport (zmienna potrzebna do zachowania zgodności z aplikacją Fabrykant firmy Insert)
- Wielkość partii (ekonomicznie uzasadniona minimalna wielkość partii produkcyjnej)
- Tkw (techniczny koszt wytworzenia)

• Braki (podana w procentach wielkość, o którą automatycznie powiększymy wielkość zlecenia, aby mimo braków wyprodukować żądaną ilość gotowych produktów)

Po wprowadzeniu wartości (dowolnych). Klikamy w przycisk **Maszyny**. Pojawia się ekran (*Rys. 2.2*) zawierający listę maszyn dostępnych w systemie (listę maszyn znajdziemy także w menu **Słowniki** -> **Maszyny**)

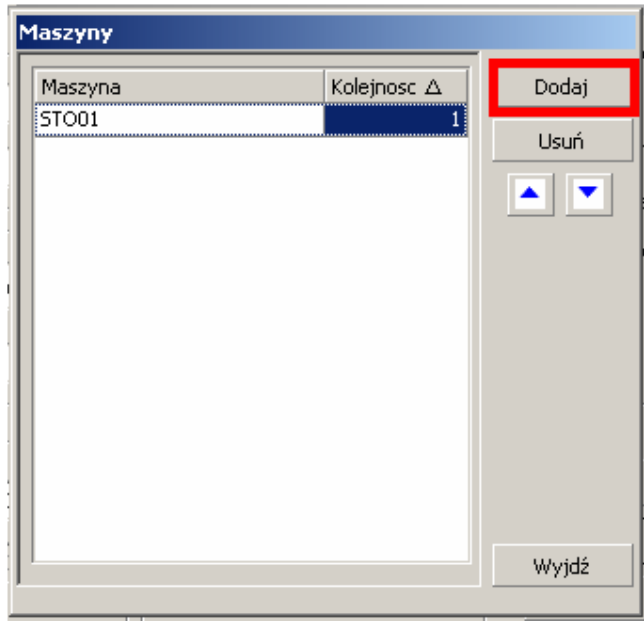

Rys. 2.2 Lista maszyn.

Klikamy przycisk **Dodaj** – pojawia się ekran (*Rys.2.3*) **Słownik maszyn**, z którego możemy wybrać **maszynę** albo dodać do **słownika** nową.

| Słownik masz | yn                |      |               |
|--------------|-------------------|------|---------------|
| Symbol       | Nazwa             | Opis |               |
| + STO01      | stół montażowy 01 |      |               |
| 5TO02        | stół montażowy 02 |      |               |
|              |                   |      |               |
|              |                   |      |               |
|              |                   |      |               |
|              |                   |      |               |
|              |                   |      |               |
|              |                   |      |               |
|              |                   |      |               |
|              |                   |      |               |
|              |                   |      |               |
|              |                   |      |               |
|              |                   |      |               |
|              |                   |      |               |
|              |                   |      |               |
|              |                   |      |               |
| JI           |                   |      |               |
| Dodaj        | Popraw Usuń       | ]    | Wybierz Wyjdź |

Rys. 2.3 Słownik maszyn.

Klikamy w następny przycisk **dodaj** pojawi się ekran (*Rys.2.4*) **Maszyna**:

| Maszyna                         |        |
|---------------------------------|--------|
| Symbol :                        |        |
| Nazwa :                         |        |
| Opis :                          |        |
| ▼                               | Zapisz |
| Koszt pracy : 0,0000 zł/godzinę | Wyjdź  |

Rys. 2.4 Maszyna.

z polami do wypełnienia:

- symbol skrócona nazwa identyfikująca **maszynę** (*np.MASZYNA*)
- nazwa nazwa **maszyny** (*np. maszyna*)
- opis dowolny opis
- koszt pracy (*np.1,0000*)

Po zakończeniu wpisywania zapisujemy. Wróciliśmy do ekranu **słownika maszyn**, zaznaczamy dodaną **maszynę** naciskamy **wybierz**. Ponownie wyświetla nam się **lista maszyn** (*Rys.2.5*):

| Maszyna | Kolejnosc 🛆 | Dodaj |
|---------|-------------|-------|
| STO01   | 1           |       |
| MASZYNA | 2           | Usun  |
|         |             |       |
|         |             |       |
|         |             |       |
|         |             |       |
|         |             |       |
|         |             |       |
|         |             |       |
|         |             |       |
|         |             |       |

Rys. 2.5 Lista maszyn - dodana maszyna.

na której widzimy nową **maszynę** (którą właśnie dodaliśmy), naciskamy **wyjdź**, na ekranie **poprawianie danych składnika** naciskamy przycisk **zapisz**, a następnie przechodzimy na ekran **Zlecenia**. Dodajemy **zlecenie** na zmodyfikowany produkt (**harmonogramowanie** działa tylko z uprzednio prawidłowo skonfigurowanymi **produktami**) naciskamy **PPM**:

| Mozart, ver          | . 1.10.016 - [Z | (lecenia]   | boupiki Zoc          | tawiania Or   | rogramia   |             |           |            |         |           |     |                     |        |   |
|----------------------|-----------------|-------------|----------------------|---------------|------------|-------------|-----------|------------|---------|-----------|-----|---------------------|--------|---|
| 🗤 Program y          | peraturzy el    | nia Zlasan  | yowniki <u>z</u> es  | adawienia Op  | orogramie  |             |           |            |         |           |     |                     |        | ^ |
| wyjscie <u>p</u> iad |                 |             | iia <u>R</u> aportoi | wanie Auton   | acyczne ra | aportowanie |           |            |         |           |     |                     |        |   |
| Przeciągnij tu       | kolumny, po któ | rych chcesz | grupować.            |               |            |             |           |            |         |           |     |                     |        |   |
| Num                  | er              | zakup       | mon01                | mon02         | mal        | wys         | -         |            |         |           |     |                     |        |   |
| P/08                 | /0001           | ₩()Z        | WOOZ                 |               |            |             | 1         |            |         |           |     |                     |        |   |
| P/08                 | /0002           | ₩()Z        | WO1Z                 | WOOZ          |            | ₩) (Z       |           |            |         |           |     |                     |        |   |
| P/08                 | /0003           | ₩()Z        | W01Z                 | WOOZ          |            | )(          |           |            |         |           |     |                     |        |   |
| P/08                 | /0004           | ₩()Z        | W01Z                 | W00           |            | )(          |           |            |         |           |     |                     |        |   |
| P/08                 | /0005           | W()Z        | W01Z                 | WOOZ          |            | ) (         |           |            |         |           |     |                     |        |   |
| P/08                 | /0006           | W()Z        | 01                   | 00            |            | )(          |           |            |         |           |     |                     |        |   |
| P/08,                |                 | W()Z        | Wstenne h            | ilansowanie   |            | )(          |           |            |         |           |     |                     |        |   |
|                      |                 |             | Właściwe ł           | nilansowanie  |            |             |           |            |         |           |     |                     |        |   |
|                      |                 |             | Harmonogr            | amowanie 🕨    | Wyćwi      | etl         |           |            |         |           |     |                     |        |   |
|                      |                 |             |                      |               | Lisuń b    | armonogramy |           |            |         |           |     |                     |        |   |
|                      |                 |             |                      |               |            | ,           |           |            |         |           |     |                     |        |   |
|                      |                 |             |                      |               |            |             |           |            |         |           |     |                     |        |   |
|                      |                 |             |                      |               |            |             |           |            |         |           |     |                     |        |   |
|                      |                 |             |                      |               |            |             |           |            |         |           |     |                     |        |   |
|                      |                 |             |                      |               |            |             |           |            |         |           |     |                     |        |   |
|                      |                 |             |                      |               |            |             |           |            |         |           |     |                     |        |   |
|                      |                 |             |                      |               |            |             |           |            |         |           |     |                     |        |   |
|                      |                 |             |                      |               |            |             |           |            |         |           |     |                     |        |   |
|                      |                 |             |                      |               |            |             |           |            |         |           |     |                     |        |   |
|                      |                 |             |                      |               |            |             |           |            |         |           |     |                     |        |   |
|                      |                 |             |                      |               |            |             |           |            |         |           |     |                     |        |   |
|                      |                 |             |                      |               |            |             |           |            |         |           |     |                     |        |   |
|                      |                 |             |                      |               |            |             |           |            |         |           |     |                     |        |   |
|                      |                 |             |                      |               |            |             |           |            |         |           |     |                     |        |   |
|                      |                 |             |                      |               |            |             |           |            |         |           |     |                     |        |   |
| I                    |                 |             |                      |               |            |             |           |            |         |           |     |                     |        |   |
| sortowanie           |                 |             |                      |               |            |             |           |            |         |           |     | Zlecenia zakończone | abc    | 9 |
| O Cháunna            | Owenuthia       |             | Dodai                | Popraw        |            | Usuó        | Kopiui    |            |         | Mataviału | ÅÅ  |                     | Worlds |   |
| Corownie             | VVSZYSCKIE      | L           |                      | ropidw        |            |             | Kupidj    |            |         | materiary | 8-8 |                     | ~*yjuz | - |
| Suctom magazur       | owy SubjektC    | [ Operator  | · Szef Rola:         | Administrator | Baza: mo   | 2165ub15 Ba | za magazy | mowa: sub1 | 15Moz15 |           |     |                     |        |   |

IT Operator: Szef Rola: Administrator Baza: moz165ub15 Baza magazynowa: sub115Moz15 Rys. 2.6 Ekran zleceń - uruchamianie harmonogramowania.

wybieramy *harmonogramowanie->wyświetl* (*Rys.2.6*) pojawia się ekran zawierający **diagram Gantta** z informacjami na temat zleceń (*Rys.2.7*):

| 🛃 Podgląd harmonogramu                                                                                              |                  |               |    |       |       |       |                |          |          |               |   |
|----------------------------------------------------------------------------------------------------|------------------|---------------|----|-------|-------|-------|----------------|----------|----------|---------------|---|
|                                                                                                    | 2008-03          |               |    |       |       |       |                |          |          |               |   |
|                                                                                                    | 13               | 14            | 15 | 16    | 17    | 18    | 19             | 20       | 21       | 22            |   |
| Maszyna ST001<br>ętość: 00:00:00(10<br>Maszyna ST002<br>ętość: 00:00:00(10<br>Maszyna MASZYNA<br>ętość: 00:00:00(10 |                  |               |    |       |       |       |                |          |          |               |   |
| •                                                                                                    |                  |               |    |       |       |       |                |          | 1        |               | ۲ |
| Tryb szeregowania: uzupełnianie                                                                                     | e, Czas: 2008-0: | 3-15 07:00:00 |    |       |       |       |                |          |          |               |   |
| 2008-03-13                                                                                                    | Zajętość         | Cofni         | j  | Filtr | Opcje | Przel | icz harmonogra | m Zapisi | z zmiany | Anuluj zmiany |   |

Rys. 2.7 Podgląd harmonogramu.

<sup>&</sup>lt;sup>i</sup> <u>http://pl.wikipedia.org/wiki/Diagram Gantta</u> - 2008-03-18